## Employ Florida Work Registration Instructions

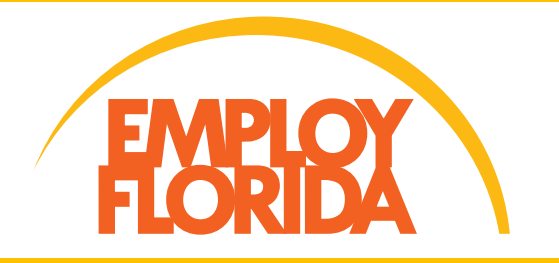

# If you are a new Reemployment Assistance claimant, you must follow the steps below to receive your benefits.

Florida law requires Reemployment Assistance claimants, unless otherwise exempt, to complete the work registration process in Employ Florida *prior* to requesting benefit payments. Employ Florida is a valuable resource that can assist you in securing employment and connect you with other resources.

If you fail to complete all of the steps for the work registration process, you will be deemed ineligible to receive Reemployment Assistance benefits until your complete your work registration.

**IMPORTANT**: The work registration process applies to all NEW claimants who apply for state or federal Reemployment Assistance benefit programs.

### To complete the full work registration process, you must:

- 1. Complete the **Reemployment Assistance Benefits Registration**
- 2. Provide your valid social security number
- 3. Ensure you provide a valid email address
- 4. Complete the Background Wizard
- 5. Create (or update) a resumé through the Résumé Builder

## Work Registration Exemptions:

All claimants filing a new claim for Reemployment Assistance benefits are required by s. 443.091(1)(b), F.S., to register for work through Employ Florida before claiming benefits unless, as provided in s. 443.091(1)(b)1-5, F.S., the individual is:

- Unable to complete the online work registration due to illiteracy or a language impediment (for the purposes of this exemption, illiteracy includes the inability to effectively read, comprehend, and write in English or Spanish, or to effectively use a computer).
- Not residing in Florida.
- On an established temporary layoff of not more than 8 weeks from the date he or she last worked for employer. A union member who customarily obtains employment through a union hiring hall.
- Participating in an approved Short-Time Compensation (STC) plan.
- Physically, mentally, or visually impaired which makes the individual unable to use a computer.
- Legally prohibited from using a computer.

### Steps to complete the Employ Florida Work Registration process:

**Step 1.** Access Employ Florida at <u>EmployFlorida.com</u> or follow the link provided in the CONNECT system.

Step 2. Under the "Job Seekers" menu, select the "Reemployment Assistance" link.

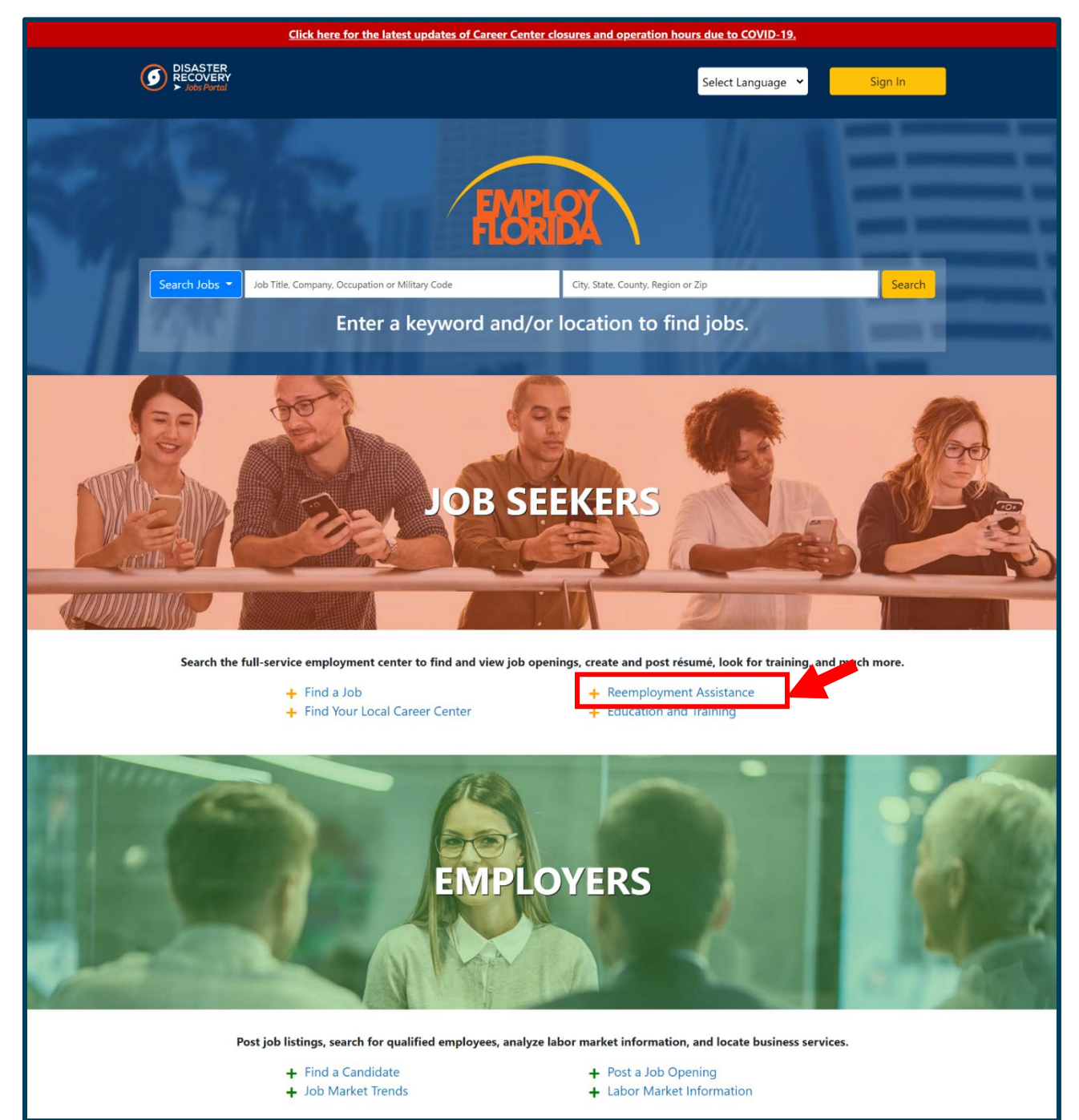

**Step 3.** Begin the **Reemployment Assistance Benefit Registration** process by determining if you have an Employ Florida account.

If you already have an account with Employ Florida, select the sentence highlighted below. If you are not sure if you have an account, select "*Next*".

| Reemployment Assistance                                                                                                    |  |  |  |  |  |
|----------------------------------------------------------------------------------------------------|--|--|--|--|--|
| Welcome to Reemployment Assistance, formerly Unemployment Compensation!                                                                                                    |  |  |  |  |  |
| On the next screen you will be given information about what you need to do to complete the Registration process. This is a requirement for you to fully complete the Reemployment Assistance claims process.                        |  |  |  |  |  |
| Next, you will be asked to enter your social security number to determine if you are already in the system. You MUST use your correct social security number, name, date of birth, and gender to complete the Registration process. |  |  |  |  |  |
| If your Social Security Number is in the system, you will be taken to the login screen. Upon login, click "File a Claim" if you wish to proceed with the Reemployment Assistance process.                                           |  |  |  |  |  |
| Click Next to proceed to the next screen.                                                                                                    |  |  |  |  |  |
| If you know you have an account, please click here to sign in.                                                                                                    |  |  |  |  |  |
| Next >>                                                                                                    |  |  |  |  |  |

If you already have an Employ Florida account, you will be redirected to enter your information so that it can be verified in the database. If your information can be verified, you will be directed to reset your password. If your information cannot be verified, you will be given next steps for receiving verification assistance. Once a team member is able to verify your information, you will be given a temporary password. You may reset the temporary password once you are logged into the system. **Proceed to Step 4.** 

<u>If you do not already have an Employ Florida account</u>, the system will walk you through the steps to create an account and complete your **Reemployment Assistance Benefits Registration**.

## The following personal information is required to complete the Reemployment Assistance Benefit Registration:

- Social Security Number
- Date of birth
- Proof of citizenship
- If you are not a U.S. citizen, your alien registration number and work permit expiration date
- Highest education level achieved
- Current employment status
- Current work search status
- Desired job title and occupation
- Employment history as a farmworker (if applicable) for the past 12 months
- Information related to the current or prior U.S. military service of you or your spouse (i.e., Character of Discharge, Disabled Veteran status, service dates)
- Receipt of public assistance in the past 6 months (i.e. Temporary Assistance for Needy Families (TANF) or Supplemental Nutrition Assistance Program assistance)

If you have not worked in Florida during the last 24 months, you do not need to complete this registration. You can instead call the Reemployment Assistance customer service line at 1-833-352-7759 to determine what other options you may have. Please select "Cancel" to back out of this process or select "Next" to continue.

#### Step 4. Complete the Background Wizard.

To access and complete the Background Wizard, select the "*Menu*" tab in the upper-left corner of the screen, then select "*My Portfolio*". Under **My Individual Profiles, select** "*Personal Profile*".

| E Menu                    |                                                                                                | 🔺 Int                        | formation 🔺 Home 🗊 A     | ccessibility 🕜 My Dashboard 🔿 Reg  | jister/Sign in 🛛 🐣 Services for Indi | viduals 🛛 📇 Services for Employers |                              |                  | Quick Search 🖌 |
|---------------------------|------------------------------------------------------------------------------------------------|------------------------------|--------------------------|------------------------------------|--------------------------------------|------------------------------------|------------------------------|------------------|----------------|
|                           | What to expect when you apply for Reemployment Assistance, formerly Unemployment Compensation. |                              |                          |                                    |                                      |                                    |                              |                  |                |
|                           |                                                                                                |                              |                          | Reemployment Assistance            | Benefits Registration                |                                    |                              |                  |                |
| -                         | Start                                                                                          | Login                        | Contact                  | Citizenship and Disability         | Education                            | Employment                         | Ethnic origin                | Military Service |                |
| Boomployn                 | ont Assistance                                                                                 |                              |                          |                                    |                                      |                                    |                              |                  |                |
| Reemployi                 | ient Assistance                                                                                |                              |                          |                                    |                                      |                                    |                              |                  |                |
| Welcome to Reemp          | loyment Assistance, formerly Une                                                               | employment Compensation      | n!                       |                                    |                                      |                                    |                              |                  |                |
| On the next screen        | you will be given information abo                                                              | out what you need to do t    | o complete the Registr   | ation process. This is a requireme | ent for you to fully comple          | e the Reemployment Assist          | ance claims process.         |                  |                |
| Next, you will be as      | ked to enter your social security i                                                            | number to determine if yo    | u are already in the sys | tem. You MUST use your correct     | social security number, na           | me, date of birth, and gend        | er to complete the Registrat | ion process.     |                |
| If your Social Secur      | ity Number is in the system, you v                                                             | will be taken to the login s | creen. Upon login, clic  | "File a Claim" if you wish to pro  | ceed with the Reemploym              | ent Assistance process.            |                              |                  |                |
| Click Next to proce       | ed to the next screen.                                                                         |                              |                          |                                    |                                      |                                    |                              |                  |                |
| <u>If you know you ha</u> | If you know you have an account, please click here to sign in.                                 |                              |                          |                                    |                                      |                                    |                              |                  |                |
| Next >>                   |                                                                                                |                              |                          |                                    |                                      |                                    |                              |                  |                |
| Return to Home Page       |                                                                                                |                              |                          |                                    |                                      |                                    |                              |                  |                |
|                           |                                                                                                |                              |                          |                                    |                                      |                                    |                              |                  |                |
|                           |                                                                                                | 0 =                          |                          |                                    |                                      |                                    |                              |                  |                |
| Search m                  | ienu                                                                                           | ~                            |                          |                                    |                                      |                                    |                              |                  |                |
|                           |                                                                                                |                              | _                        |                                    |                                      |                                    |                              |                  |                |

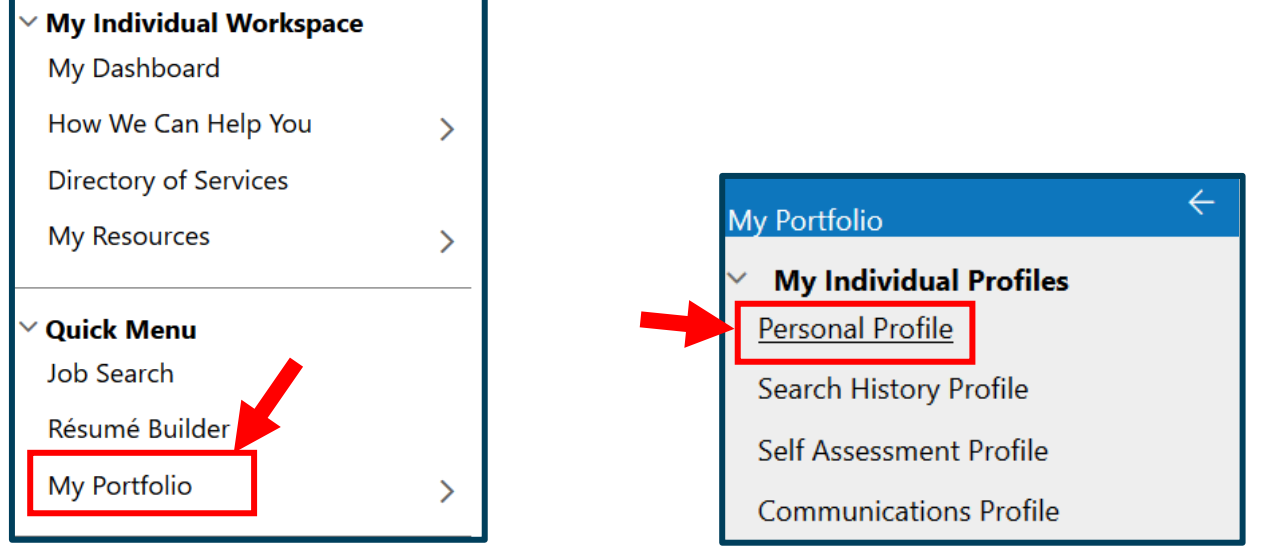

Next, select the "Background" tab, then select "Start the Background Wizard."

| General Information                   | Background | Activities                 | Paths         | Memo                     | Documents                         |
|---------------------------------------|------------|----------------------------|---------------|--------------------------|-----------------------------------|
| · · · · · · · · · · · · · · · · · · · |            | [ <u>Start the Backgro</u> | ound Wizard ] | For help click the infor | mation icon next to each section. |
|                                       |            |                            |               |                          |                                   |

Follow the on-screen instructions to complete all items that are applicable to you.

When you have completed the Background Wizard, the "*Start the Background Wizard*" link appears again. NOTE: Do not click on this link again if you have already completed the wizard.

#### Step 5. Complete the Résumé Builder.

After completing the Background Wizard, select the "*Menu*" tab in the upper-left corner of the screen. Under **Quick Menu**, select "*Résumé Builder*", then select the plus (+) sign above "Create new **Résumé**" in the center of the page.

| E Menu                                                                                                    | A Information        | 😤 Home ( Accessibility 🛛 My Dashboard                                                                                                    | 🕞 Sign Out 🛛 💄 Services for Individuals 🛛 😤 Services for | Employers      | Quick Search 🔎                             |
|----------------------------------------------------------------------------------------------------|----------------------|----------------------------------------------------------------------------------------------------|----------------------------------------------------------|----------------|--------------------------------------------|
| Use this folder to manage your Background Information.<br>Provide complete and accurate information for each of the steps. The information entered may be used to build a résumé or job application. You may add, edit,<br>or delete information. Please indicate if no information is available. |                      |                                                                                                    |                                                          |                |                                            |
|                                                                                                    |                      | [ Individua                                                                                                    | al Portfolio ]                                           |                |                                            |
|                                                                                                    |                      | My Individual Profiles     B     My I.       Bersonal Profile     Seneral Information       Backoround     Activities       Paths     Beats       Decuments     Search History Profile       Search History Profile     Search Search Profile       E     Search History Profile       E     Communications Profile | ndividual Plans                                          |                |                                            |
| General Information                                                                                                    | Background           | Activities                                                                                                    | Paths                                                    | Memo           | Documents                                  |
|                                                                                                    |                      |                                                                                                    |                                                          | For help click | the information icon next to each section. |
|                                                                                                    |                      | [ <u>Start the Back</u>                                                                                                    | 'ground Wizard ]                                         |                |                                            |
| Search menu<br>V My Individual Workspace<br>My Dashboard<br>How We Can Help You<br>Directory of Services<br>My Resources<br>V Quick Menu<br>Job Search<br>Résumé Builder<br>My Portfolio                                                                                                    | <b>α ≡</b><br>><br>> |                                                                                                    | Create new Rés                                           | umé            |                                            |

You will have the option to create your résumé step-by-step, upload an existing résumé or duplicate a résumé in the system (if you have previously created and saved a resume in Employ Florida).

Enter the "*Résumé Title*", select the option "*Allow employers to view my résumé online*", choose "*Comprehensive*", "*Upload*" or "*Duplicate a résumé in our system*" (if available), then select "*Save*".

If you select the "**Comprehensive**" résumé creation method, follow the prompts on the screen and complete all items that are applicable to you.

**NOTE:** If you have previously created a résumé in Employ Florida, **please update and activate your Résumé** through the Résumé Builder.

| Résumé Name                                                                                                    |                                                                                                    |
|----------------------------------------------------------------------------------------------------|----------------------------------------------------------------------------------------------------|
| * Résumé Title:<br>Note: You may want to include words that highlight your skills, expe                                                                     | rience or specialty. This resume title is displayed to the public if you choose to have this resume accessible online. |
| As best practice you should not include any personal identifying                                                                                            | g information (e.g. name, DOB, phone number) as part of the resume title.                                              |
|                                                                                                    | Show Résumé Best Practices                                                                                             |
| Availability                                                                                                    |                                                                                                    |
| Allow employers to view my résumé online.                                                                                                    |                                                                                                    |
| O Hide my résumé from employers.                                                                                                    |                                                                                                    |
|                                                                                                    |                                                                                                    |
| Résumé Creation Method                                                                                                    |                                                                                                    |
| <ul> <li>Comprehensive</li> <li>Build your résumé using a step-by-step process (create your résumé from scratch).</li> <li>28.0 min(s) estimated</li> </ul> |                                                                                                    |
| O Upload<br>Attach an existing Word or .PDF résumé (save time by using your<br>existing résumé).                                                            |                                                                                                    |
| <ul> <li>Duplicate a résumé in our system</li> <li>Build your résumé from a previously entered résumé (quickest).</li> <li>2 min(s) estimated</li> </ul>    |                                                                                                    |
|                                                                                                    | Save                                                                                                    |

#### Additional Information and Resources:

When you have completed **all** of the steps mentioned above, you have completed the full work registration process as required to receive Reemployment Assistance benefits. It may take up to **24 to 48 hours** after completion for the information to transfer to your CONNECT account. If you need further assistance, please contact the <u>Reemployment Assistance Help Center</u>.